# HOW TO PAY YOUR TUITION ONLINE

## Before beginning the payment process, please review, the helpful hints at end of document

1. To pay your tuition online, login into MyVPCC (located on vpcc.edu website under Current Student)

# **MyVPCC**

Sign in to access Navigate, Canvas, college email, and the Virginia Wizard. Click SIS to access your Student Center, which allows you to register for classes and contains your class schedule, the graduation application, your To Do List, and access to Quick Pay to pay your tuition.

### Sign in to MyVPCC

2. Enter your login credentials and select the "GO" button

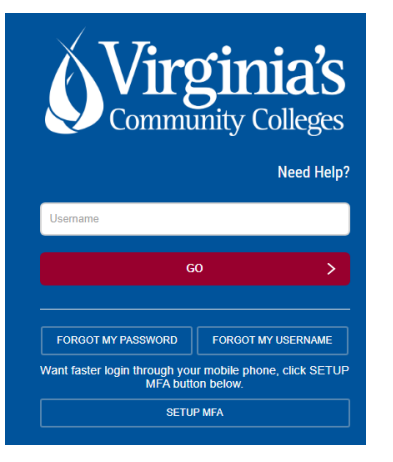

3. Select the SIS (Student Information System) Icon

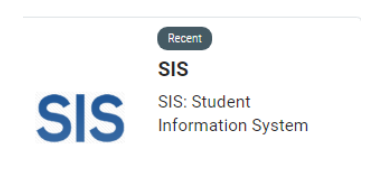

4. Select the My Student Information tile

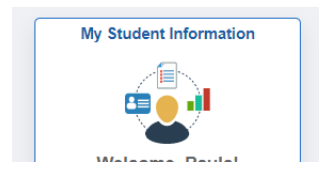

|                                                                                                    | Student Message Center                                                                                                    |                          |
|----------------------------------------------------------------------------------------------------|----------------------------------------------------------------------------------------------------|--------------------------|
| Message Center                                                                                                    |                                                                                                    |                          |
| Academics                                                                                                    |                                                                                                    |                          |
| Sea <u>r</u> ch<br>Plan<br>Enroll<br>My Academics                                                                                                    |                                                                                                    | Enrollment Shopping Cart |
| Apply for Graduation                                                                                                    |                                                                                                    |                          |
| other academic                                                                                                    | ▼ ⊗                                                                                                    |                          |
|                                                                                                    |                                                                                                    |                          |
| ✓ Finances VA Peninsula Control y iew your information                                                                                                    | mmunity College Select College                                                                                                    |                          |
| Finances<br>VA Peninsula Col<br>To view your information                                                                                                    | mmunity College Select College<br>ation at another VCCS college click the Select College link                                                                                                    |                          |
| Finances<br>VA Peninsula Col<br>To view your informat<br>v Account                                                                                               | mmunity College Select College<br>ation at another VCCS college click the Select College link<br>Account Summary                                                                                                    |                          |
| Finances<br>VA Peninsula Coi<br>To view your informa<br>y Account<br>iply for Payment Plan                                                                       | mmunity College Select College<br>ation at another VCCS college click the Select College link<br>Account Summary<br>You over 480.60.                                                                                                    |                          |
| VA Peninsula Con<br>To view your information<br>y Account<br>pply for Payment Plan                                                                               | mmunity College Select College<br>ation at another VCCS college click the Select College link<br>Account Summary<br>You over 480.60.<br>• Due Nov 0.00<br>• Edure Due 460.60                                                                                                    |                          |
| Finances<br>VA Peninsula Con<br>To view your informa<br>y Account<br>paper for Payment Plan                                                                      | mmunity College Select College<br>ation at another VCCS college click the Select College link<br>Account Summary<br>You over 480.60.<br>• Due Nov 0.00<br>• Future Due 480.60<br>For an updrate balance, click on Account Ingulry.                                                                                                    |                          |
| ▼ Finances<br>VA Peninsula Co<br>To view your informat<br>y Account<br>rolv for Parment Plan                                                                     | Munity College         Select College           ation at another VCCS college click the Select College link           Account Summary           You over 480.60.           Due Nov         0.00           Forum Obse         480.60           For an update balance, citck on Account Inquiry.           Charges due may not reflect all financial aid, payment plan or third party payments. |                          |
| Finances VA Peninsula Coi To view your informat y Account eloy for Parcment Plan inancial Aid                                                                    | mmunity College Select College<br>ation at another VCCS college click the Select College link<br>Account Summary<br>You over 480.60.<br>• Due Nov 0.00<br>• Future Due 480.60<br>For an updated balance, click on Account Inquiry.<br>Charges due may not reflect al financial aid, payment<br>plan or third party payments.                                                                  |                          |
| Finances     VA Peninsula Cor     To view your informa     vaccount     veb/for Payment Plan     inancial Aid     few Financial Aid                              | mmunity College Select College<br>ation at another VCCS college click the Select College link<br>Account Summary<br>You owe 480.60.<br>• Due Nov 0.00<br>• Future Due 480.60<br>For an updated balance, click on Account Inquiry.<br>Charge due may not reflect all financial aid, payment<br>plan or third party payments.                                                                   |                          |
| Finances VA Peninsula Coi To view your informa y Account eally for Payment Plan  inancial Aid few Financial Aid cexpt/Decline Awards                             | mmunity College <u>Select College</u><br>ation at another VCCS college click the Select College link<br><b>Account Summary</b><br>You way 480.60<br>Potre Uou 406.60<br>For an updated balance, click on Account Inquiry.<br>Charges due may not reflect all financial aid, payment<br>plan or third party payments.                                                                          | ▶                        |
| Finances     VA Peninsula Co<br>To view your informat<br>y Account<br>relation for Barmant Plan     Sinancial Aid<br>//ew Financial Aid<br>Accept/Decline Awards | mmunity College Select College<br>ation at another VCCS college click the Select College link<br>Account Summary<br>You over 480.60.<br>• Due Nov 0.00<br>• For an updated balance, click on Account Inquiry.<br>Charges due may not reflect al financial aid, payment<br>plan or third party payments.<br>Make a Payment<br>Apply for Payment Plan                                           | •                        |

5. From the Student Service Center page, click on "<u>Make a Payment</u>". This will open the student portal to access the enterprise account.

**<u>Please Note:</u>** The very first time logging in, the following page will open.

| ontact Info<br>leicome. Piease | take a f   | ew mome                      | ents to review and com                                               | ipiete y           | our contact inf | ormation. |  |
|--------------------------------|------------|------------------------------|----------------------------------------------------------------------|--------------------|-----------------|-----------|--|
| me                             |            |                              |                                                                      |                    |                 |           |  |
| Prefix                         |            |                              | - None                                                               |                    |                 | ~         |  |
| First Name*                    |            |                              | Thomas                                                               |                    |                 |           |  |
| Middle Name                    |            |                              |                                                                      |                    |                 |           |  |
| Last Name*                     |            |                              | Nelson                                                               |                    |                 |           |  |
| Suffix                         |            |                              | - None                                                               |                    |                 | ~         |  |
|                                |            |                              |                                                                      |                    |                 |           |  |
|                                |            |                              |                                                                      |                    | 0               |           |  |
| iress                          |            |                              |                                                                      |                    |                 |           |  |
| Country*                       |            | United Sta                   | tes                                                                  | ~                  |                 |           |  |
| Address Line 1*                |            | 123 Anywh                    | ere Dr                                                               |                    |                 |           |  |
| Address Line 2                 |            | Apartmen                     | it, Suite, Unit, Building, Floor, et                                 | lc.                |                 |           |  |
| vdd another address line       |            |                              |                                                                      |                    |                 |           |  |
| City*                          |            | Hampton                      |                                                                      |                    |                 |           |  |
| State*                         |            | Virginia                     |                                                                      | ~                  |                 |           |  |
| Zp*                            |            | 23503                        |                                                                      |                    |                 |           |  |
| Time Zone*                     |            | Eastern Ti                   | ne                                                                   | ~                  |                 |           |  |
| ail                            |            |                              |                                                                      |                    |                 |           |  |
| E-mail 1*                      |            | thomas nel                   | son@tricc.edu                                                        |                    |                 |           |  |
| vdd another e-mail address     |            |                              |                                                                      |                    |                 |           |  |
|                                |            | All correspond<br>Correspond | endence will be sent via e-mail<br>sence will be sent to all e-mails | only.<br>provided. |                 |           |  |
|                                |            |                              |                                                                      |                    |                 |           |  |
| one Numbers                    |            |                              |                                                                      |                    |                 |           |  |
| t least one phone nu           | mber is re | quired.                      |                                                                      |                    |                 |           |  |
| Xaytime Phone                  | US         | ~                            | (757) 871-1111                                                       |                    | Ext.            |           |  |
| Evening Phone                  | US         | ~                            |                                                                      |                    | Ext.            |           |  |
| Aobile Phone                   | US         | ~                            |                                                                      |                    |                 |           |  |
|                                |            |                              |                                                                      |                    |                 |           |  |

After clicking the "Submit" button, the following page will be presented requesting a 4 digit pin number be created. *The 4 digit PIN is used to verify identity when phoning the customer service call center.* 

#### **Review Items**

| The | following | item(s) | require | your | attention | before | proceeding. |  |
|-----|-----------|---------|---------|------|-----------|--------|-------------|--|
|     |           |         |         |      |           |        |             |  |

| Create A 4-Digit PIN To Continue                                                                                                    |
|----------------------------------------------------------------------------------------------------|
| The 4-Digit PIN will be used to validate your identity when you<br>make inquiries by telephone. Choose something you will easily<br>remember.<br>*4-Digit PIN: |
|                                                                                                    |
| ок                                                                                                    |

Once the 4 digit PIN has been entered, select the "OK" button, and your home page will be displayed

6. Once on the home page, the balance owed will be displayed.

| VI<br>CC | RGINIA<br>DMMUN   | A PENINSULA                                                |              |   |  |
|----------|-------------------|------------------------------------------------------------|--------------|---|--|
| Home     | <u>My Profile</u> | Financial Accounts                                         |              | ? |  |
| Hello    | D                 |                                                            |              |   |  |
| \$       | Paymen            | t Activity                                                 | View Details |   |  |
|          | Currer<br>\$3     | nt Balance<br>189.80 Transaction Details<br>Make a Payment |              |   |  |

7. To make a payment, Select the Make a Payment Button.

| Home My Profile Financial Accounts        |                                                                           |                     | 💄 🧴 Signed in as Cindy 🚺         |
|-------------------------------------------|---------------------------------------------------------------------------|---------------------|----------------------------------|
| Make A Payment<br>Cindy Bludent ID: 12373 | Select A<br>Payment                                                       | 2 Payment<br>Method | 3 Receipt                        |
|                                           |                                                                           |                     | Want to designate another payer? |
| Select Accounts to Pay                    |                                                                           |                     |                                  |
| ACCOUNT                                   | TERM                                                                      | CURRENT BALANCE     | PAYMENT AMOUNT                   |
| Charges 😑                                 | Fall 2020                                                                 | 389.80              | \$ \$0.00                        |
|                                           | <ul> <li>\$389.80 Eligible for Payme<br/>Set up a Payment Plar</li> </ul> | nt Pian             |                                  |
|                                           |                                                                           |                     | PAYMENT AMOUNT \$50.00           |
|                                           | Cancel Next - Payment I                                                   | Method              |                                  |
|                                           |                                                                           |                     |                                  |

8. Next enter the amount of payment, then click on Next – Payment Method Button and select payment method

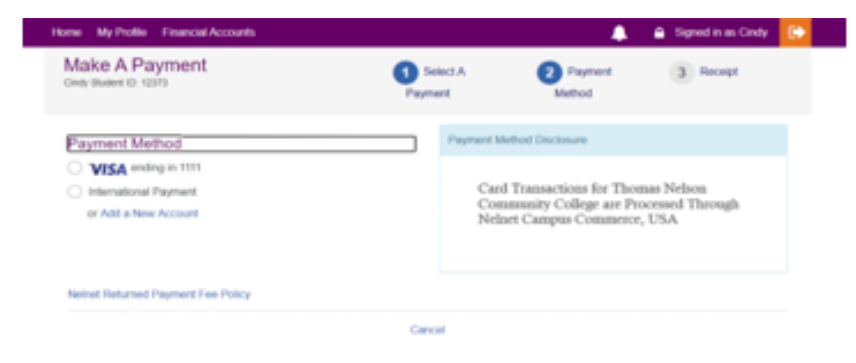

| Payment Method                            |                                           |
|-------------------------------------------|-------------------------------------------|
| Bank Account                              |                                           |
| Credit / Debit Card                       |                                           |
| <ul> <li>International Payment</li> </ul> |                                           |
|                                           |                                           |
| Bank Account Details                      |                                           |
| All fields are required.                  |                                           |
| Account Holder Name                       |                                           |
| Daddy Nelson                              |                                           |
| Bank Name                                 |                                           |
| My Bank                                   |                                           |
|                                           |                                           |
| Account Type   Checking   Savings         |                                           |
| Routing Number 🛜                          |                                           |
| 123456789                                 |                                           |
| Invalid Deuting Number                    |                                           |
| Invalid Housing Humber                    |                                           |
| Account Number 🕜                          |                                           |
| 1236555777777777                          |                                           |
|                                           |                                           |
| _                                         |                                           |
| Save bank acc                             | unt to Financial Accounts for future use? |
| Car                                       |                                           |
|                                           | sel Save & Continue                       |
|                                           | Save & Continue                           |
|                                           | cel Save & Continue                       |
|                                           | Save & Continue                           |

If using an e-check/bank account, you can click on the <u>v</u> next to the Routing number or Account Number box, instructions are provided on where to locate the routing number and account number on a check.

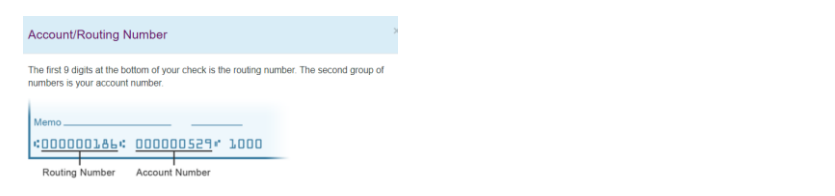

If you wish to save this payment profile for future payments, select the box above the

Save & Continue button.

| ne My Profile Financial Account           | 5                      |                     | <b>.</b>            | Signed in as Cindy |  |
|-------------------------------------------|------------------------|---------------------|---------------------|--------------------|--|
| Make A Payment                            |                        | Select A<br>Payment | 2 Payment<br>Method | 3 Receipt          |  |
| Payment Method                            |                        |                     |                     |                    |  |
| VISA ending in 1111                       |                        |                     |                     |                    |  |
| <ul> <li>International Payment</li> </ul> |                        |                     |                     |                    |  |
| My Bank ending in 7777                    |                        |                     |                     |                    |  |
| or Add a New Account                      |                        |                     |                     |                    |  |
| Neinet Returned Payment Fee Policy        |                        |                     |                     |                    |  |
| Total Amount                              |                        |                     |                     |                    |  |
| Institution Amount                        | \$50.00                |                     |                     |                    |  |
|                                           | Total \$50.00          |                     |                     |                    |  |
|                                           |                        |                     |                     |                    |  |
|                                           |                        |                     |                     |                    |  |
|                                           |                        |                     |                     |                    |  |
|                                           | Cancel Pay \$50.00 Now | 2                   |                     |                    |  |
|                                           |                        |                     |                     |                    |  |

9. Next verify the information and then click on the Pay Now Button at the buttom of the page.

| Thank You                             |                                                                                  |    |
|---------------------------------------|----------------------------------------------------------------------------------|----|
| our payment for \$50.00 has been a    | uthorized and submitted.                                                         |    |
| transaction receipt was sent to TestA | ccount1@factsmgt.com                                                             |    |
|                                       |                                                                                  |    |
|                                       | Proceed to Home                                                                  |    |
|                                       |                                                                                  |    |
| Summary                               |                                                                                  |    |
| Institution                           | Thomas Nelson Community College                                                  |    |
| Customer                              | Cindy Student                                                                    |    |
| Student ID                            | 12373                                                                            |    |
| Payment Date                          | 02 Oct 2020                                                                      |    |
| Account Holder Name                   | Daddy Student                                                                    |    |
| Account                               | My Bank - 7777                                                                   |    |
| Institution Payment Amount            | \$50.00                                                                          |    |
| his is an immediate one time naumen   | and cannot be canceled. If you have any questions, contact Noiset at /800/600.80 | 56 |

10. Click on Proceed to Home Button to see the balance has been reduced by the payment made.

If assistance is needed, click the Customer Service Link

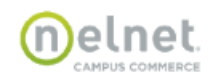

(8) Español (1) Customer Service

#### Virginia Peninsula Community College - VCCS

### **Customer Service**

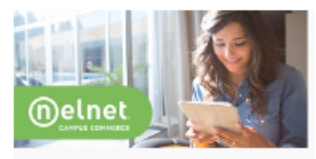

Please refer to the Frequently Asked Questions before calling. (800)609-8056

| - | req | uent | IY I | ASK | ea | QU | est | ions |
|---|-----|------|------|-----|----|----|-----|------|
|   |     |      |      |     |    |    |     |      |

Sign In Issues Expand All | Collapse All

- My username and/or password are not recognized
- I have not received an e-mail after requesting my username/passwo
- What is a registration code? How do I find it?
- My account is locked
- I have forgotten the e-mail address I used when I registered (or the e-mail address I used is no longer valid)
- How do I change my password, security questions, or e-mail address?

#### Common Questions

#### Expand All | Collapse All

- I receive a message at the top of the page that says my cookies are not enabled.
- ➤ I receive a message at the top of the page that says I already have a session open
- How can I make this web site a favorite or bookmark in my browser?
- When I click on a paperclip or other document link to view, nothing happens
- Who can I contact with questions about a credit card transaction?

HR68OLI

Customer Service 1 Terms of Use 1 Privacy Policy

## **HELPFUL HINTS:**

- 1. Before making a payment, verify that your User Preferences are set to Virginia Peninsula Comm College by following the directions below.
  - A. Select the SIS (Student Information System) Icon

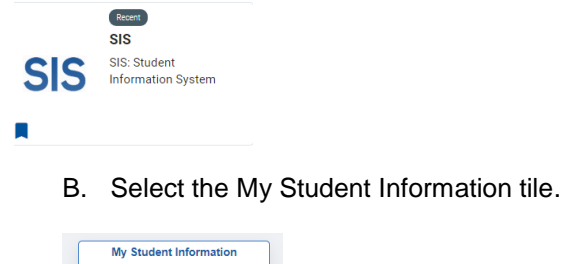

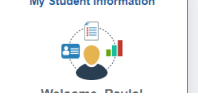

This should display your Student Center

|                                                                                        | Student Message Center                                                                        |          |
|----------------------------------------------------------------------------------------|-----------------------------------------------------------------------------------------------|----------|
| Message Center                                                                         |                                                                                               |          |
| Academics                                                                              |                                                                                               |          |
| Search<br>Plan<br>Enroll<br>My Academics<br>Apply for Graduation                       |                                                                                               | Enrollme |
| other academic                                                                         | ✓ (>)                                                                                         |          |
| ▼ Finances                                                                             |                                                                                               |          |
| VA Peninsula Communit                                                                  | v College Salast College                                                                      |          |
| To view your information at a<br>above.                                                | nother VCCS college click the Select College link                                             |          |
| My Account<br>Account Inquiry                                                          | (i) You have no outstanding charges at this time.                                             |          |
| Financial Aid<br>View Financial Aid<br>Accept/Decline Awards                           | Make a Payment ►<br>Apply for Payment Plan ►                                                  |          |
| other financial 🗸 📎                                                                    | Manage Refunds                                                                                |          |
| Please note that all tuition and r<br>Colleges and are subject to cha                  | nost fees are set by the State Board for Community<br>nge each semester without prior notice. |          |
| ▼ Personal In                                                                          | formation                                                                                     |          |
| <ul> <li>Demographic Dat<br/>Emergency Conta<br/>Names<br/>User Preferences</li> </ul> | aact                                                                                          |          |

other personal...

C. Scroll to the bottom of the page to the Personal Information section and select the last option "User Preferences"

| <ul> <li>Personal Information</li> </ul>                           |  |
|--------------------------------------------------------------------|--|
| Demographic Data<br>Emergency Contact<br>Names<br>User Preferences |  |
| other personal 🗸 📎                                                 |  |

**~** (>>)

D. Verify that VA Peninsula Community College is selected from the dropdown list for Institution and click the "Save" button

|  | Personal Information                                                                                                    | Security      | Participation                    |  |
|--|----------------------------------------------------------------------------------------------------|---------------|----------------------------------|--|
|  | TERPA Restrictions   User Preferences                                                                                                    |               |                                  |  |
|  | User Preferences                                                                                                    |               |                                  |  |
|  | To facilitate your navigation through the different pages, and to avoid having to select the generic values, you may default your most commonly used values for the following fields. Other values will remain available for selection as appropriate for each feature. |               |                                  |  |
|  |                                                                                                    | Institutio    | VA Peninsula Community College 🗸 |  |
|  | A                                                                                                    | cademic Caree | er 🗸 🗸                           |  |
|  |                                                                                                    | Terr          |                                  |  |
|  |                                                                                                    | Aid Yea       | ar                               |  |
|  | Save                                                                                                    | •             | -                                |  |

- 2. If you are using a mobile device to access your student account to make a payment and are having difficulties, please try using a computer or laptop. Not all mobile devices are compatible with the payment function.
- 3. When making a payment ensure your popup blocker has been disabled.